# Schnelleinstieg Homepage-Baukasten

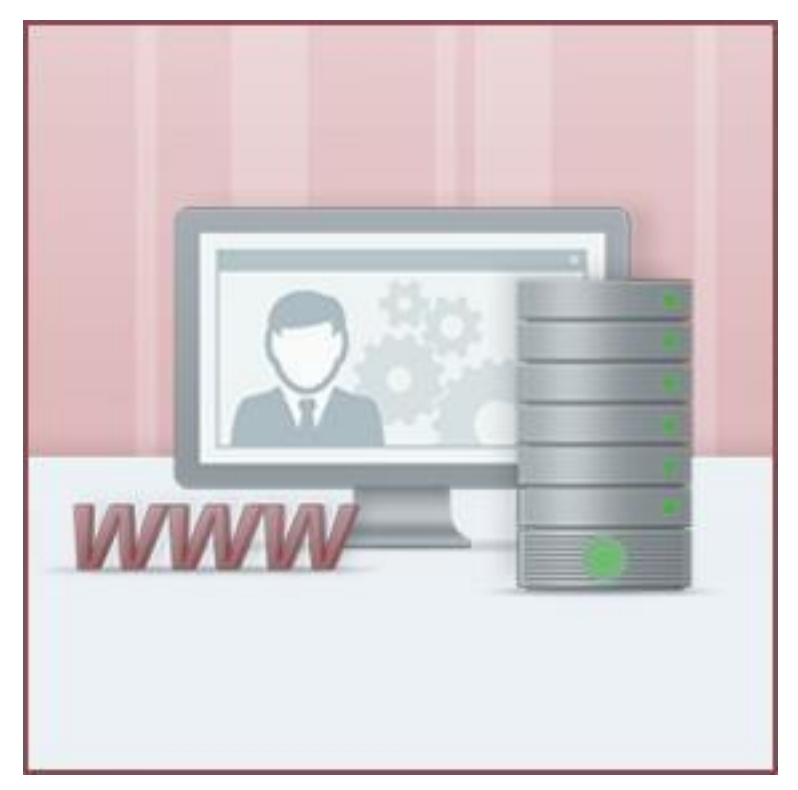

## Inhalt

| Schnelleinstieg Homepage-Baukasten             | 1 |
|------------------------------------------------|---|
| Was kann der Homepage-Baukasten?               | 3 |
| Für wen ist der Homepage-Baukasten geeignet?   | 4 |
| Aktivierung und Nutzung des Homepage-Baukasten | 4 |
| Wie melde ich mich beim Homepage-Baukasten an? | 4 |
| Webseite mit Inhalt befüllen                   | 9 |
| Gestaltung der Startseite                      | 9 |
| Kontaktseite einrichten1                       | 0 |
| Anlegen und Verwalten eines Blogs1             | 2 |
| Widgets Referenzen1                            | 3 |
| Domains dem Homepage-Baukasten zuordnen1       | 7 |
| SEO, Sitemap & Analysen1                       | 7 |
| Google Analytics1                              | 7 |
| Google Sitemap1                                | 8 |
| Webseite bei Google anmelden1                  | 8 |
| SEO Einstellungen1                             | 9 |
| Wichtige Links2                                | 2 |

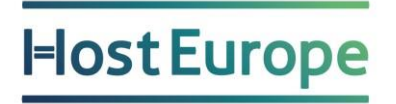

### Herzlich Willkommen bei unserem Homepage-Baukasten!

Sie haben Ihr Kundenkonto erfolgreich aktiviert und sind nun zum ersten Mal im Kundeninformationssystem (KIS) eingeloggt. Sofort möchten Sie loslegen und die wichtigsten Dinge einrichten. Dabei möchten wir Sie mit dieser Anleitung unterstützen. Wir gehen bei dieser Anleitung davon aus, dass Sie bereits eine Domain bestellt oder transferiert haben.

Es wird in dieser Anleitung und auch im Kontakt mit unserem Support zur Navigation im KIS immer wieder die Rede von " **Produktverwaltung - \*Ihr Produkt\* - Konfigurieren…**" sein. Diesen Menüpunkt finden Sie wie folgt:

| VERTRAG   | PRODUCT            | PAKETNAME | ZUGEORDNETE DOMAINS | AKTIONEN         |
|-----------|--------------------|-----------|---------------------|------------------|
|           | WebHosting Premium |           |                     | 🖉 Konfigurieren  |
| ₽ Details |                    |           |                     | ▲ Störung melden |
|           |                    |           |                     |                  |
|           |                    |           |                     |                  |
|           |                    |           |                     |                  |

Anschließend finden Sie auf der rechten Seite das Menü Ihres Webhosting-Pakets.

|   | > Allgemeines | > Domains | > E-Mail | > Restore &<br>Backup | > Sicherheit &<br>SSL | > Skripte &<br>Datenbanken | > Statistiken &<br>Logfiles | > Vertrag & Add-ons | > Webspace &<br>Nutzer |
|---|---------------|-----------|----------|-----------------------|-----------------------|----------------------------|-----------------------------|---------------------|------------------------|
| L |               |           |          |                       |                       |                            |                             |                     |                        |

Folgende grundlegende Funktionen stehen Ihnen zur Verfügung:

- Administrationsbereich für die Erstellung Ihrer neuen Webseite
- Domainverwaltung
- E-Mail-Verwaltung

Wir gehen in diesem Dokument auf die o.g. Punkt ein. Weitere Informationen und Hilfeartikel finden Sie in der Rubrik "wichtige Links".

### Was kann der Homepage-Baukasten?

Der Homepage-Baukasten ist ein modulares System zum Erstellen einer eigenen Webseite. Sie benötigen keine Vorkenntnisse im Bereich Programmierung oder Webdesign. Die Bearbeitung erfolgt ausschließlich über den Browser und größtenteils per "Drag & Drop". Es stehen Ihnen zahlreiche Vorlagen (Templates oder Themes) sowie bis zu 25 Widgets zur Verfügung.

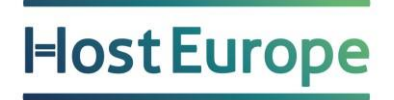

### Für wen ist der Homepage-Baukasten geeignet?

Als Zielgruppe kann man klar den Anwender nennen, der bisher keine oder wenig Erfahrung mit der Erstellung von Webseiten sammeln konnte. Hierzu können Existenzgründer, kleine Vereine oder auch mittelständische Unternehmen gehören die sich die Kosten für eine aufwendige, durch externe Agenturen erstellte, Webseite sparen möchten.

### Aktivierung und Nutzung des Homepage-Baukasten

Um den Homepage-Baukasten nutzen zu können, müssen Sie diesen zunächst aktivieren. Die Aktivierung ist jederzeit unter dem folgenden Menüpunkt möglich:

#### "Produktverwaltung - \*Ihr Produkt\* - Konfigurieren - Allgemeines - Homepage-Baukasten"

Hier wird Ihnen beim ersten Login ein Hinweis angezeigt, dass der Homepage-Baukasten noch nicht aktiviert wurde und dieser Schritt noch durchgeführt werden muss.

| > Allgemeines                             | > Domains                              | > E-Mail                  | > Restore &<br>Backup | > Sicherheit &<br>SSL | > Skripte &<br>Datenbanken | Statistiken &<br>Logfiles | > Vertrag & Add-ons       | > Webspace &<br>Nutzer   |
|-------------------------------------------|----------------------------------------|---------------------------|-----------------------|-----------------------|----------------------------|---------------------------|---------------------------|--------------------------|
| Hier finden Sie ein<br>an der Administrat | ie bersicht ber Ih<br>tionsoberflche a | nre Baukaster<br>nmelden. | n-Projekte. Auf o     | dieser Seite knnen    | Sie zum Beispiel da        | s Passwort neu se         | tzen sowie sich ber den ' | 'Anmelden" Button direkt |
| WARNUNG                                   |                                        |                           |                       |                       |                            |                           |                           |                          |
| • Es ist noch keir                        | n Homepage-Ba                          | aukasten-Pro              | dukt aktiviert. 🖌     | Bitte hier aktiviere  | <u>n!</u>                  |                           |                           |                          |
|                                           |                                        |                           | -                     |                       |                            |                           |                           |                          |

Sie werden automatisch zum Addon-Admin weitergeleitet, in welchem Sie den Homepage-Baukasten final aktivieren können.

### Wie melde ich mich beim Homepage-Baukasten an?

Hier gibt es zwei Möglichkeiten. Wenn Sie bereits im KIS eingeloggt und unter dem Menüpunkt "**Produktverwaltung - \*Ihr Produkt\* - Konfigurieren - Allgemeines - Homepage-Baukasten**" sind (wie auf Seite 3 beschrieben), dann befindet sich ganz rechts der Button "Anmelden". Wenn Sie auf diesen klicken, gelangen Sie direkt in den Administrationsbereich des Homepage-Baukastens.

|                                | Domains                               | > E-Mail                          | > Restore & .<br>Backup | → Sicherheit &<br>SSL    | <ul> <li>Skripte &amp;</li> <li>Datenbanken</li> </ul> | Statistiken &<br>Logfiles | > Vertrag & Add-ons        | > Webspace &<br>Nutzer  |
|--------------------------------|---------------------------------------|-----------------------------------|-------------------------|--------------------------|--------------------------------------------------------|---------------------------|----------------------------|-------------------------|
| IFO                            |                                       |                                   |                         |                          |                                                        |                           |                            |                         |
| Einige Premium-De              | esignvorlager                         | n knnen nur                       | ab dem Homepa           | ge-Baukasten M           | ledium (vormals We                                     | ebBuilder Pro) verf       | fentlicht werden. Diese si | ind bei der Auswahl mit |
| In der Version 2.0 i           | ig geкennze<br>st eine Verffei        | icnnet.<br>ntlichuna de           | er mobilen Versior      | hilhrer Website          | nur im Premium-Ta                                      | rif malich.               |                            |                         |
|                                |                                       |                                   |                         |                          |                                                        |                           |                            |                         |
| ar findan Cia aina ha          | rsicht ber Ihn                        | e Baukaster                       | -Projekte Auf die       | ser Seite knnen          | Sie zum Reichiel da                                    | - D                       | taan courie sich her den ' |                         |
| er finden sie eine be          | ionoricid or min                      |                                   | r rojence. nur die      |                          | Sic zum Deispict de                                    | is passwort neu se        | tzen sowie sich ber den    | 'Anmelden" Button direk |
| n der Administrations          | oberflche an                          | melden.                           | r rojekte, nur ule      |                          | Sic zum Deispier de                                    | is Passwort neu se        | czen sowie sich ber den    | "Anmelden" Button dire  |
| der Administrations            | oberflche an                          | melden.                           | , rojence, nur ure      | LOGIN E-MA               | II                                                     | DASSWORT (                | 12en sowie sich ber den    | Anmelden" Button dire   |
| n der Administrations          | oberflche an                          | melden.<br>DOMAINS                | i ritijence, nar are    | LOGIN E-MA               | IL                                                     | PASSWORT @                | )                          | Anmelden" Button direk  |
| /ERTRAG<br>- Jomepage-Baukaste | oberflche an<br>SUBD<br>n <u>728t</u> | melden.<br>DOMAINS<br>D8c.webbuil | der.hosteurope.de       | LOGIN E-MA<br>28b8c@webl | IL<br>puilder.hosteurope.                              | PASSWORT @                | )                          | Anmelden" Button direl  |

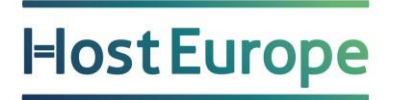

Wenn Sie die Webseite nicht selbst erstellen wollen, sondern dies ein Dritter für Sie vornehmen soll, können Sie im KIS ein separates Passwort für den Homepage-Baukasten festlegen. So müssen Sie nicht zwingend die Zugangsdaten für das KIS herausgeben, über welches ja Produkt-, Service- und Domainbestellungen möglich sind.

| VERTRAG                                 | SUBDOMAINS                                         | LOGIN E-MAIL                   | PASSWORT ①       | LOGIN    |
|-----------------------------------------|----------------------------------------------------|--------------------------------|------------------|----------|
| Homepage-Baukasten<br>Mini 3.0 (678910) | <sup>7</sup> <u>28b8c.webbuilder.hosteurope.de</u> | 28b8c@webbuilder.hosteurope.de | 2<br>Speichern 3 | Anmelden |

Punkt 1 ist der Login / Benutzername für den externen Entwickler. Dieser ist fest von uns vorgegeben. Bei Punkt 2 geben Sie das Passwort ein, welches Sie nutzen möchten (bitte verwenden Sie hier nicht das KIS oder E-Mail-Passwort, da Sie dieses an externe Personen weitergeben). Bei Punkt 3 speichern Sie das Passwort.

Danach kann der externe Entwickler sich auf folgender Webseite mit der zugeteilten E-Mail-Adresse für den Login und dem von Ihnen gewählten Passwort einloggen:

#### http://www.webbuilder.hosteurope.de/

Wenn Sie sich das erste Mal im Homepage-Baukasten anmelden, werden Sie nach Art der Webseite, den Titel und nach dem Design gefragt.

| ©0                                                                                                    |                                                                 |        |
|----------------------------------------------------------------------------------------------------|-----------------------------------------------------------------|--------|
| Welche Art<br>von Website<br>möchten Sie<br>erstellen?<br><sup>We orenchen pasarete litter at ihrer Website<br/>zu forden.</sup> | <b>Q</b> 2.8. Earlithearraid, Architekt, Restaurant             |        |
|                                                                                                    | Derrections und wir Tagen typische Bilder als Pfisizhalter ein. | Welter |

Folgend werden Ihnen die verfügbaren Templates angezeigt. Wenn Sie ein Template anklicken, können Sie dies im Detail betrachten, bevor Sie dieses final auswählen.

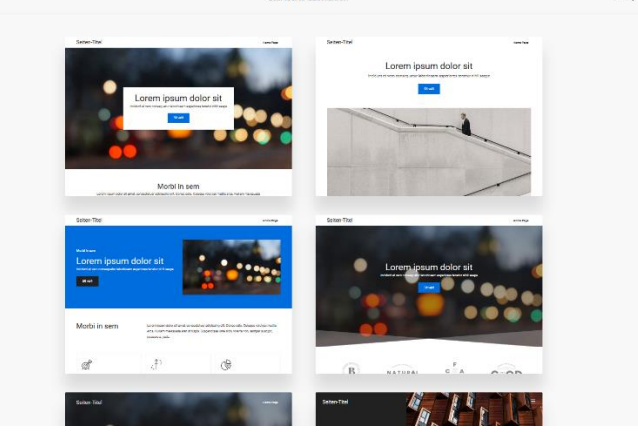

### Erklärung der Menüpunkte

Nachdem Sie sich erfolgreich im Homepage-Baukasten angemeldet und eine Vorlage ausgewählt haben, gelangen Sie in den Designbereich.

In der folgenden Grafik haben wir diesen Bereich in einzelne Bereiche eingeteilt:

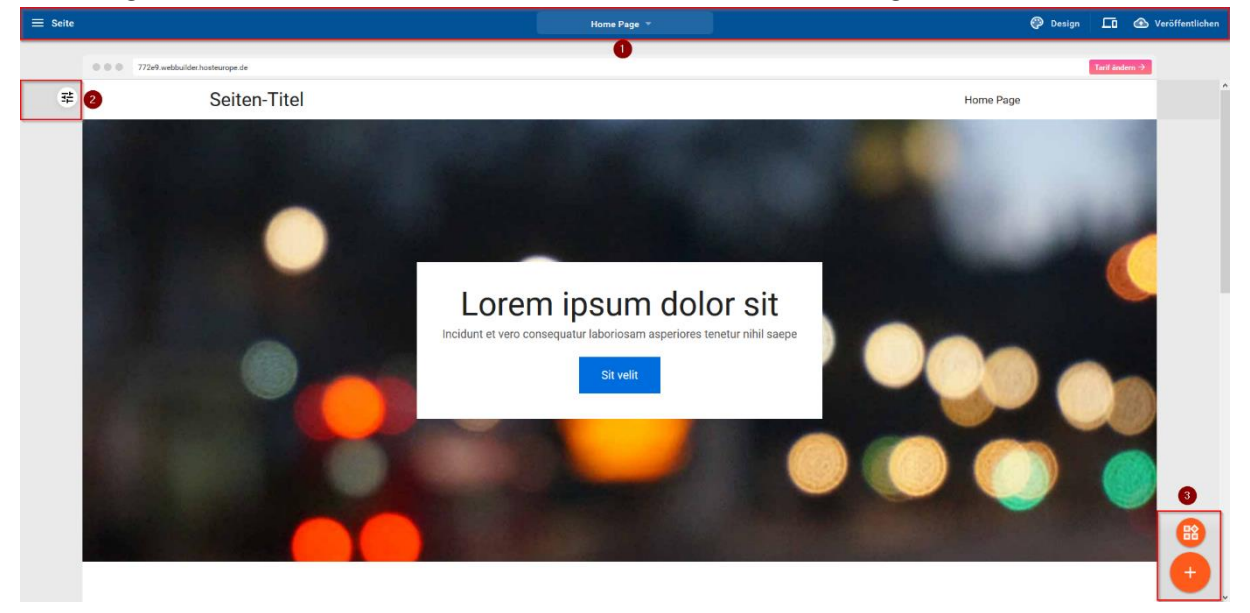

Hier möchten wir Ihnen nun die einzelnen Menüpunkte erläutern:

**Punkt 1**: In der Menüleiste können Sie links unter der "Hamburger-Menü"(3 horizontale Streifen) die allgemeinen Einstellungen des Baukastens einsehen.

| X Bestforer           | Baukasten: Hier gelangen Sie wieder auf die Gestaltungsoberfläche des Baukastens.                                                                                                |
|-----------------------|----------------------------------------------------------------------------------------------------|
| Saukasten             |                                                                                                    |
| 11. Statistiken       | Statistiken (Premium): Die Statistik-Funktion ermöglicht die Einsichtnahme in die                                                                                                |
| 🗐 Blog                | Häufigkeit der Seitenaufrufe sowie Informationen zu Besuchern Ihrer Website.                                                                                                    |
| Hilfe & Anleitungen   | <b>Blog</b> : Blog-Beiträge können unter diesem Punkt erstellet und konfiguriert werden.<br>Auch lassen sich z.B. direkt Wordpress-Blog hier importieren.                        |
|                       | Hilfe & Anleitungen: Hier können Sie die verwendeten Software Details einsehen.<br>Zusätzlich finden Sie zu den häufigsten Fragen zum Baukasten Beispiele und<br>weitere Hilfen. |
|                       | <b>Tarif wechseln</b> : Unter diesem Punkt können Sie Ihren aktuellen Tarif einsehen und, falls verfügbar, zu einem höheren Tarif wechseln.                                      |
|                       |                                                                                                    |
| Tarif wechseln        |                                                                                                    |
| 袋 Seiteneinstellungen |                                                                                                    |
| Ihr Account           |                                                                                                    |

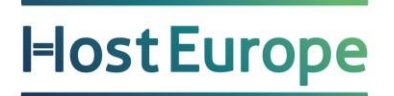

Seiteneinstellungen:

- Status der Webseite: Definition der Standard-Domain für den Baukasten
- **Profil**: Hier sind die anfänglichen Angaben zum Baukasten hinterlegt, welche zusammen mit einem Logo angepasst werden können.
- **SEO & Optimierung**: Definieren Sie hier für z.B. Google Stichwörter, sodass Ihre Domain besser in Suchmaschinen gefunden werden.
- Google Analytics: Hier können Sie die Tracking-ID von Google Analytics angeben.
- **Optionen zur Datensicherheit**: Hinterlegen Sie hier Informationen zu Ihrer Datenschutzerklärung, Cookie-Richtlinien und Gesetzliche Informationen.
- **Favicon**: Laden Sie Ihr bevorzugtes Favicon für die Anzeige bei Ihrem Domainaufruf hoch.
- **Debug-Modus**: Falls Sie in Ihrem Baukasten Skripte verwenden, können Sie diesen Modus aktivieren, sodass diese nicht genutzt werden und Sie eine Fehleranalyse durchführen können.
- **Sicherheit**: Hier können Sie das inkludierte Zertifikat aktivieren, sodass Ihre Domain mittels https:// aufgerufen werden kann.
- Weiterleitungen: Hier definieren Sie Weiterleitungen (301 Redirect)
- Zurücksetzen: Der Baukasten wird durch diese Option auf den Werkszustand zurückgesetzt.

Ihr Account: Neben dem "Ausloggen"-Knopf, wird hier die allgemein genutzte Sprache definiert.

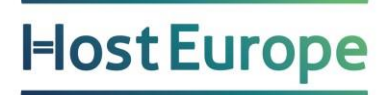

Mittig der Menüleiste können Sie die aktuell angelegten Seiten einsehen, sortieren, neu anlegen und die Sprache des Baukastens auswählen.

| × | Seiten & Verzei | chnisse           |
|---|-----------------|-------------------|
|   | Home Page       | :                 |
|   | <>              | Head/Body-Skripte |

**Punkt 2**: Hier können Sie das entsprechende Element bzw. den Bereich anpassen. Je nach zu bearbeitendem Element können Sie hier die Farbe, das Layout oder das verwendete Bild anpassen.

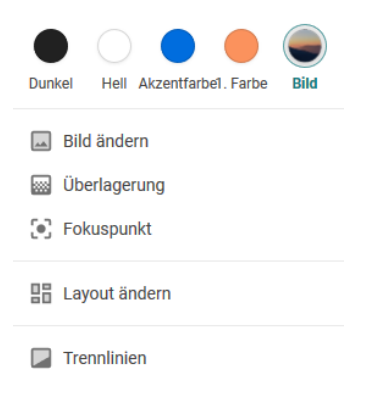

Punkt 3: Mit dem oberen Knopf können Sie Widgets direkt per "Drag & Drop" in die Seite einfügen.

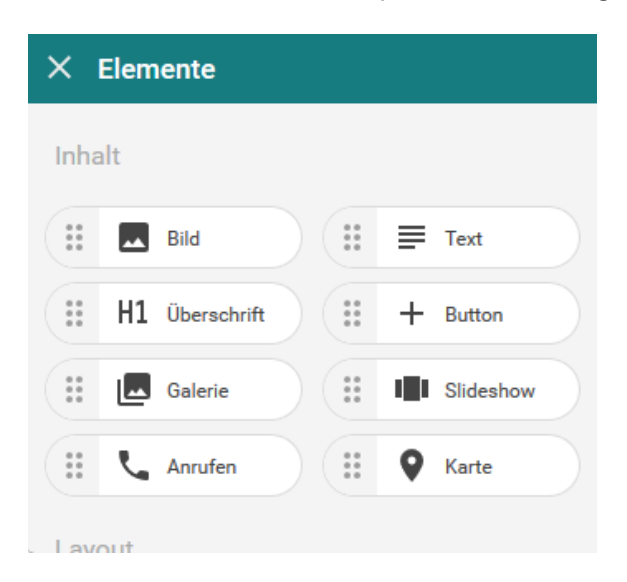

Durch den mit dem "Plus-Zeichen" markierten Knopf, können Sie direkt Seiten Elemente in die Struktur der Seite selbst einpflegen.

### Webseite mit Inhalt befüllen

#### Gestaltung der Startseite

Nachdem Sie sich bereits angemeldet haben und eine Vorlage ausgewählt haben, soll nun die zukünftige Webseite mit Inhalt befüllen werden.

Nachfolgend werden wir anhand von Beispielen diese Schritte erläutern.

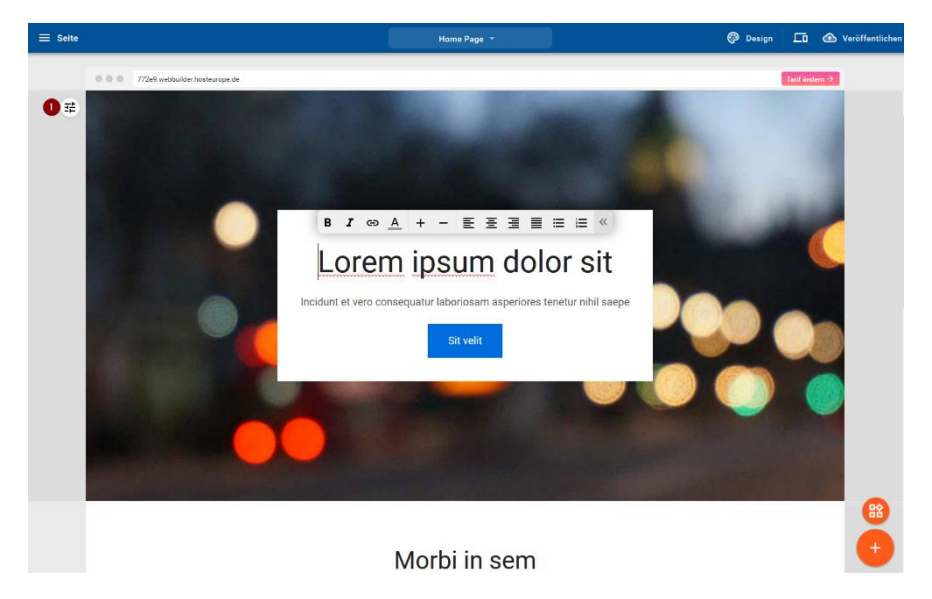

Als erstes können Sie das Titelbild der Vorlage anpassen.

Klicken Sie dazu bitte einfach links oben auf das Symbol (1) zur Bearbeitung des Layouts. In diesem Menü können Sie das Farbschema, Bild und das Layout des Titelbildes anpassen. Generell können alle Widgets verschachtelt in vorhandene Elemente eingefügt und somit individuelle

Bereiche gestaltet werden. Um den Text zu bearbeiten, klicken Sie einfach auf diesen, sodass die Bearbeitung des Elementes

aktiviert wird. Mit dem extra angezeigten Kontextmenü können Sie Schriftart, -farbe, -stil und Anordnung anpassen.

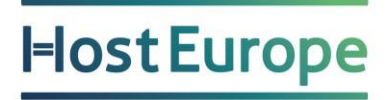

### Kontaktseite einrichten

Legen Sie zunächst eine neue Seite an, indem Sie im Seiten-Menü auf den Hinzufügen-Knopf drücken. Folgend geben Sie die Daten für die neue Seite an und wo diese angelegt werden soll.:

| ×  | Seiten & Verzeichnisse | ← s | seite / Verze | ichnis hinzufügen  | FERTIG |
|----|------------------------|-----|---------------|--------------------|--------|
|    | XA                     | A   | ırt           | Neue Seite         |        |
| ÷  | Home Page              |     |               | Neues Verzeichnis  |        |
| :: | ▶ Blog-Layout          |     |               |                    |        |
|    |                        | S   | seitentitel   | Kontakt            |        |
|    | Head/Body-Skripte      | 0   | )rt           | Stammverzeichnis v |        |

Klicken Sie anschließend rechts untern auf den "Plus-Knopf", sodass Sie ein Element hinzufügen können. Wählen Sie in dem angezeigten Popup Menü "Kontakt" und folgend das gewünschte Design aus.

| 🗙 Bereich hinzufügen    | Hom                                                                                                    | e Pa |
|-------------------------|----------------------------------------------------------------------------------------------------|------|
| Bilder/Text-Kombination |                                                                                                    |      |
| Großes Bild mit Text    | Phasellus ultrices                                                                                                    |      |
| Reiner Text             | 2 Val Angelan                                                                                                    |      |
|                         | Namor                                                                                                    |      |
| Reines Bild             |                                                                                                    |      |
| Fotogalerien/Slideshows |                                                                                                    |      |
| Formulare               |                                                                                                    |      |
| Kontakt                 | tar Baya                                                                                                    |      |
| Werbebanner             | Millengerender S. Martine Martine Martine State State  |      |
| Facebook, Twitter & Co. | An and a second second  |      |
| Überschrift             |                                                                                                    |      |
| oberschilt              | To the second second se |      |
| Video & Audio           |                                                                                                    |      |
| Logos                   |                                                                                                    |      |
| Preise                  |                                                                                                    |      |
| Downloads               |                                                                                                    |      |
| HTML/JS-Code            |                                                                                                    |      |
| PayPal                  | and the set of the set of the set |      |
| Riog I                  | and the second second s |      |
| biog                    |                                                                                                    |      |
|                         |                                                                                                    |      |
|                         | Mit Therefore and a state of the state of the state of th |      |

Klicken Sie im Anschluss auf das E-Mail-Adressfeld. In dem sich öffnenden Kontextmenü können Sie dann auswählen, an welche E-Mail-Adresse eine Kontaktanfrage gesendet wird und wie der genutzte Betreff dieser E-Mail lauten soll.

| Seiten-Titel                                                                                   |                                                                          |                     | Home Page | Kontaktseite |
|------------------------------------------------------------------------------------------------|--------------------------------------------------------------------------|---------------------|-----------|--------------|
| Kontakt-Formular SPEICHER                                                                      | IN                                                                       |                     |           |              |
| Mail                                                                                           | ^                                                                        |                     |           |              |
| E-Mail-Adresse<br>test@example.com                                                             | Hagen Hohen IMBURG                                                       | Ihre E-Mail-Adresse | :         |              |
| Betreff<br>Betreff                                                                             | :hwelm<br>Breckerfeid<br>Schalksmuble                                    | E-Mail eingeben     |           |              |
| estätigungsseite                                                                               | IBs1 Vermögensverwaltung<br>Gmbh & Co. Kg                                | Nachricht           |           |              |
| Seite bei Erfolg<br>Individuell                                                                | n Sal                                                                    |                     |           | .4           |
| URL<br>https://www.domainname.de                                                               | Marienheide<br>en                                                        | Send                |           |              |
| Besucher werden auf die Erfolgsseite weitergeleitet, sobald<br>das Formular abgeschickt wurde. | jle Lindlar Gumme i<br>Nutzungsbedingungen Fehler bei Google Maps melden |                     |           |              |
| nzeigeoptionen                                                                                 |                                                                          |                     |           |              |
|                                                                                                | ¥                                                                        |                     |           |              |

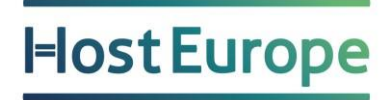

### Anlegen und Verwalten eines Blogs

Klicken Sie links oben auf das allgemeine Menü und wählen Sie Blog aus. Im Anschluss klicken Sie auf "Mein erster Blogeintrag".

| ×   | HostEurope          |   |                         |         |            | C |
|-----|---------------------|---|-------------------------|---------|------------|---|
| ٢   | Baukasten           | - | TITEL                   | STATUS  | BEARBEITET | v |
| ıl. | Statistiken         |   |                         |         |            |   |
|     | Blog                | B | Mein erster Blogbeitrag | Entwurf | 12.02.2020 |   |
| ?   | Hilfe & Anleitungen |   |                         |         |            |   |
|     |                     |   |                         |         |            |   |
|     |                     |   |                         |         |            |   |

Hier können Sie dann Ihren ersten Beitrag editieren, sowie weitere hinzufügen.

| = Blog             | Mein erster Blogbeitrag Zuletzt gespeichert: vor 2 Stunden                                                                                          | Ŀ     | VERÖFFENTLICHEN          | • |
|--------------------|----------------------------------------------------------------------------------------------------|-------|--------------------------|---|
| Beiträge           |                                                                                                    |       |                          |   |
| Wordpress-Import   | Beitragstitel                                                                                                    |       |                          |   |
| Einrichtung        | Mein erster Blogbeitrag                                                                                                    |       |                          |   |
| Beitrag hinzufügen | Beitrag                                                                                                    |       |                          |   |
|                    | $14 \text{ px}  \mathbf{Tr} \iff \mathbf{B}  \mathbf{I}  \underline{\cup}  \underline{A}  \underline{\diamond}  \equiv \equiv \equiv \equiv \equiv$ | ∃≣    | <b>G</b> (3) <b>(4</b> ) |   |
|                    | Mein Beitragsinhalt                                                                                                    |       |                          |   |
|                    |                                                                                                    |       |                          |   |
|                    |                                                                                                    |       |                          |   |
|                    |                                                                                                    |       |                          |   |
|                    |                                                                                                    |       |                          |   |
|                    | Beitragsbild<br>Kategori                                                                                                    | e     |                          |   |
|                    | Ohne                                                                                                    |       |                          | ~ |
|                    | $(\pm)$                                                                                                    |       |                          |   |
|                    | Stichwör                                                                                                    | rter  |                          |   |
|                    | Lesen, E                                                                                                    | 310g, |                          |   |

### Widgets Referenzen

Nachfolgend finden Sie eine Auflistung der zur Verfügung stehenden Widgets sowie eine kurze Erläuterung, wofür die jeweiligen Widgets genutzt werden können. Bitte beachten Sie, dass es abhängig von der Ausbaustufe des Homepage-Baukastens möglich ist, dass Sie nicht alle Widgets verwenden bzw. sehen können.

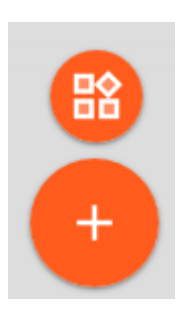

Bitte klicken Sie, wie auf dem Screenshot zu sehen, auf den Menüpunkt (vier Rechtecke), um eine Übersicht der verfügbaren Widgets zu erhalten.

Inhalt:

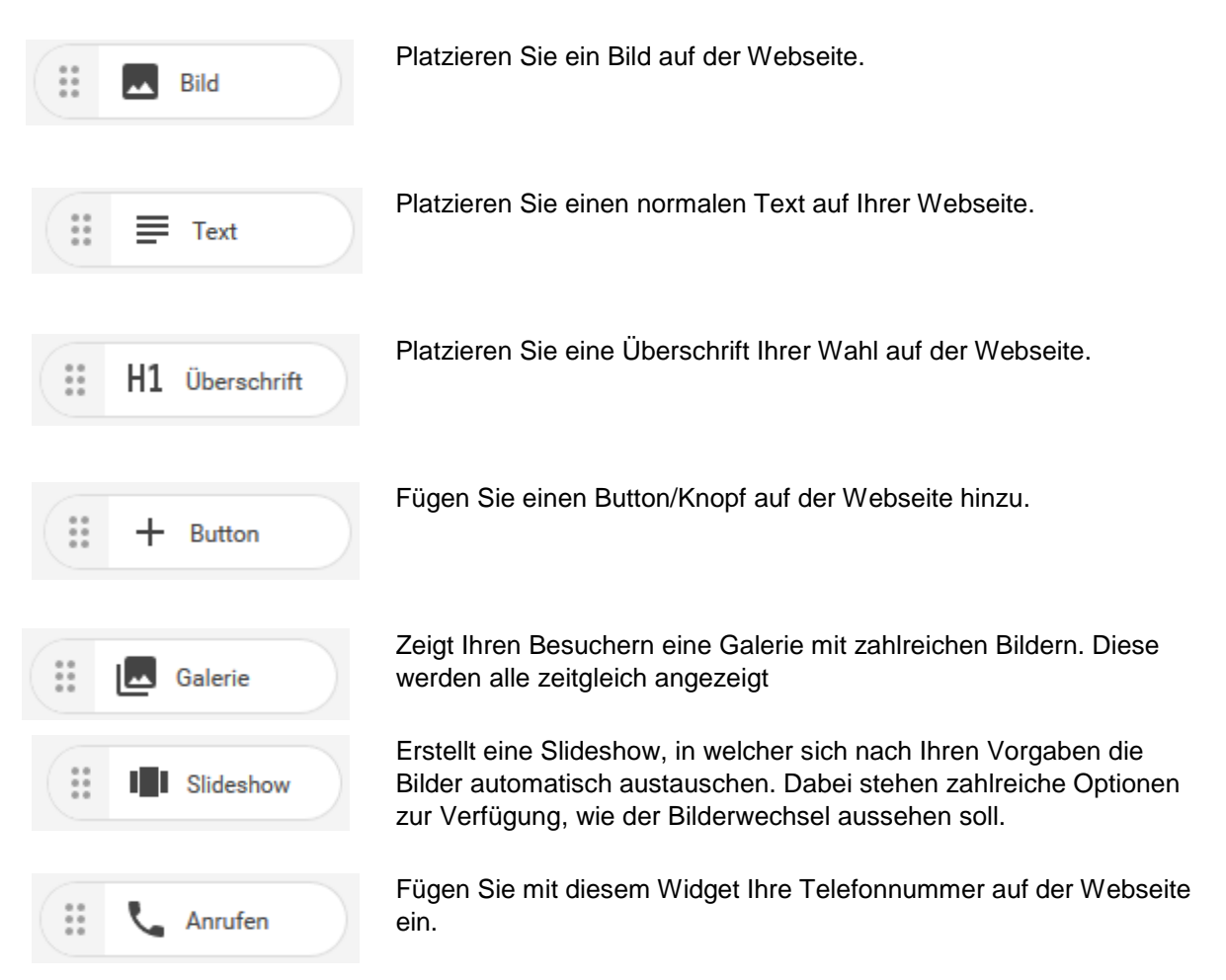

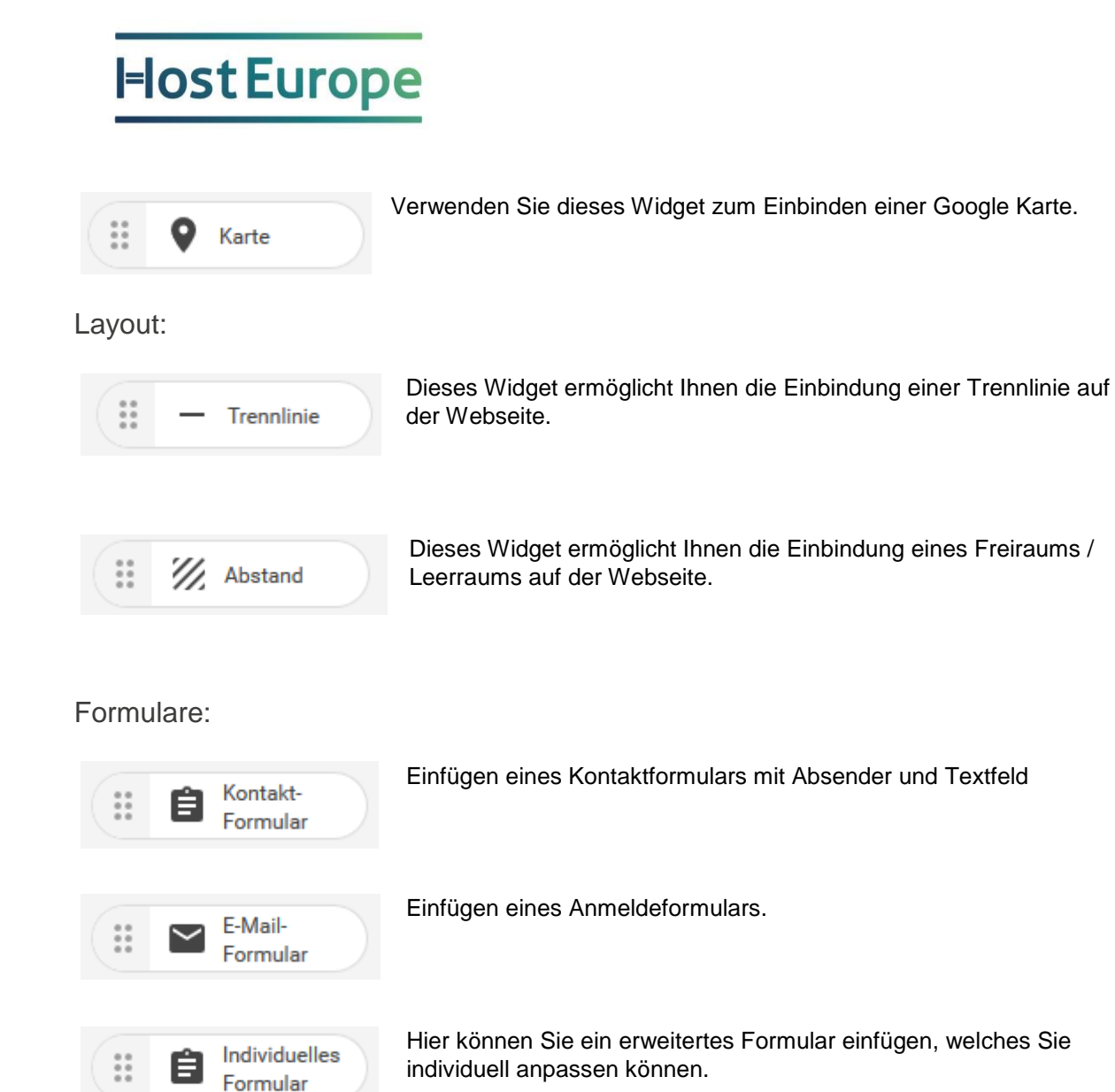

### Downloads:

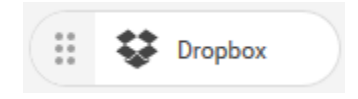

Durch dieses Element können Sie Daten aus Ihrem Dropbox Account bereitstellen.

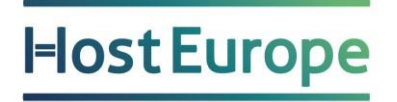

Video, Audio & HTML-Code:

| YouTube          | Mit diesem Widget können Sie Videos von YouTube oder anderen Videoplattformen einfach einbinden.       |
|------------------|----------------------------------------------------------------------------------------------------|
| HTML/JS-<br>Code | Sie können HTML Skripte sowie Tags einfügen, um spezifische<br>Funktionen zu der Webseite hinzuzufügen |
| SoundCloud       | Ermöglicht Ihren Besuchern Musik aus Ihrer Soundcloud herunterzuladen.                                 |

Facebook, Twitter & Co.:

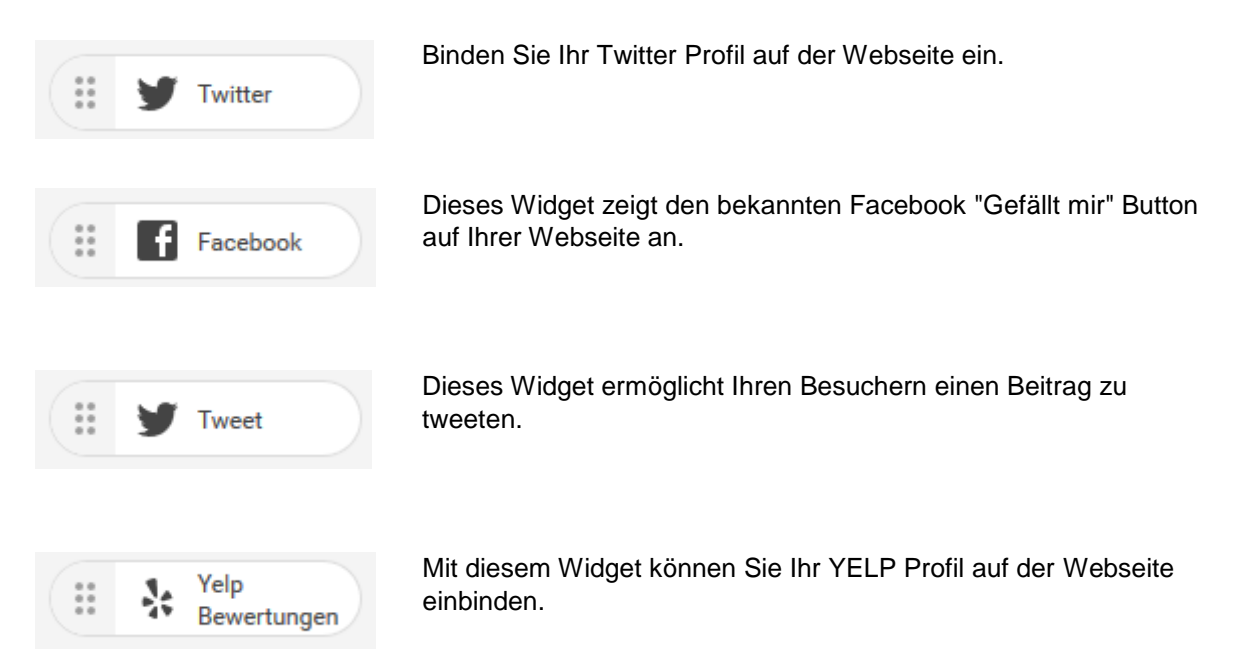

Blog:

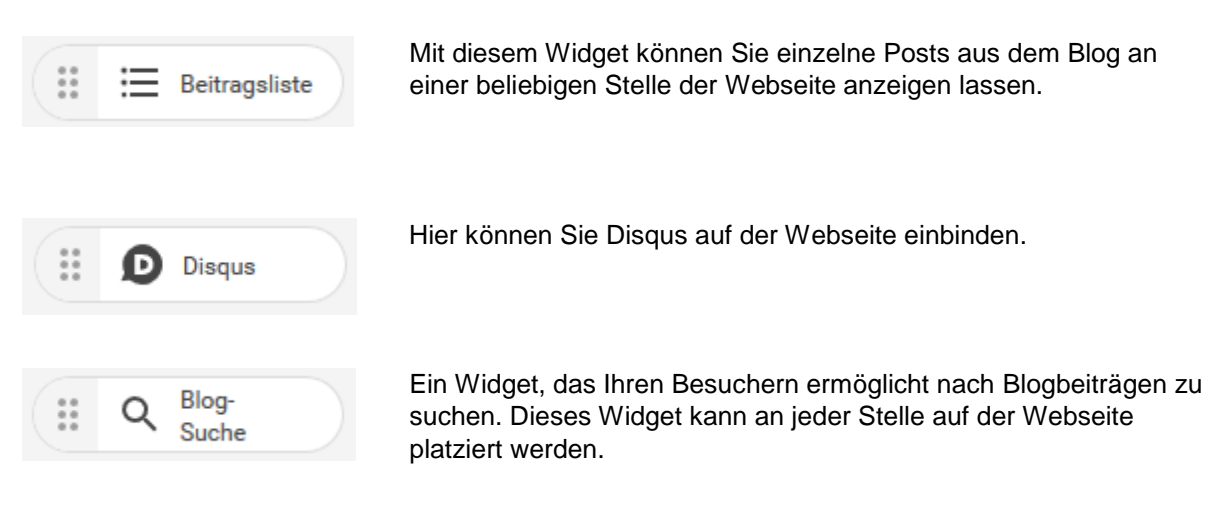

### Shop:

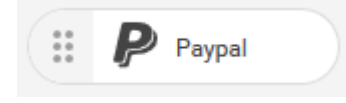

Dieses Widget ermöglicht Ihnen den Verkauf eines Artikels mit der Zahlungsart Paypal.

Alle Widgets können bequem per Drag & Drop auf der Webseite platziert werden. Markieren Sie bitte einfach das gewünschte Widget und ziehen dieses mit gedrückter Maustaste auf die Webseite. Der Editor zeigt dann alle Positionen an, an denen dieses Widget platziert werden kann.

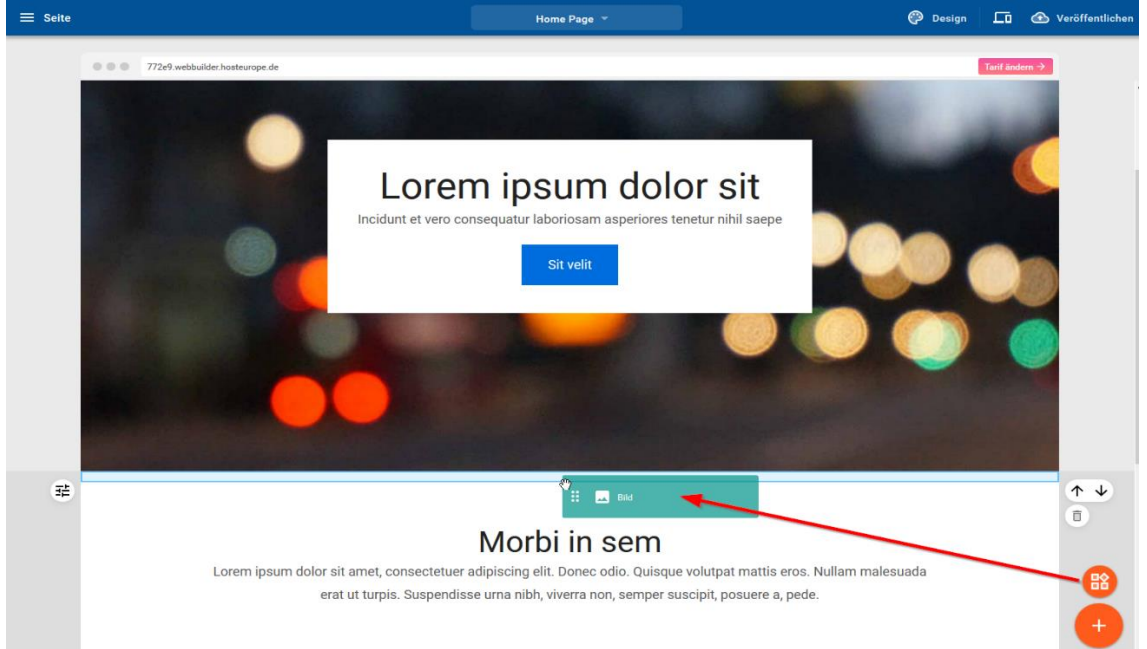

### Domains dem Homepage-Baukasten zuordnen

Die Domainzuordnung zum HOMEPAGE-BAUKASTEN erfolgt über das KIS. Bitte melden Sie sich im KIS an und gehen über die Menüpunkte

Produktverwaltung - Ihr Produktbereich - Konfigurieren - Domains - Domainzuordnungen editieren

| DOMAIN #1     |               | PFAD/URL #1 |                  | AKTIV | IPV6 | EXT. MX ① | WEBANW. ① |
|---------------|---------------|-------------|------------------|-------|------|-----------|-----------|
| ∧server-he.de | Verzeichnis ~ | /www        | ≥ <u>Browse</u>  |       |      |           | 100       |
| 7             | Verzeichnis 🗸 | /www        | ∖⊿ <u>Browse</u> |       |      |           | -         |
| /             | Homepage-I ~  |             | ≥Browse          |       |      |           | -         |

Wir empfehlen an dieser Stelle, die Domain erst zuzuordnen, wenn die Webseite fertiggestellt wurde.

### SEO, Sitemap & Analysen

### **Google Analytics**

Hier erklären wir Ihnen, wie Sie Google Analytics für die Analyse der Besucherzahlen nutzen können. Bitte beachten Sie, dass zur Anbindung an Google Analytics einen Homepage-Baukasten Premium benötigt wird!

Sofern Sie sich noch nicht bei Google Analytics angemeldet haben, können Sie dies unter <u>http://www.google.com/intl/de/analytics/</u> durchführen.

Suchen Sie bei Google Analytics die "Website Profil ID" für die Domain, die Sie erfassen möchten. Die ID ist eine Zeichenreihe im Format UA-XXXXXXXXXXXXXXXXXXX. Wenn Sie diese nicht finden, wenden Sie sich bitte an den Support von Google.

Nun öffnen Sie im Homepage-Baukasten links die Seiteneinstellungen und klicken dann auf "Google Analytics". Hier können Sie die Tracking-ID hinterlegen:

| ≡ Seiteneinstellungen     |                                                         |
|---------------------------|---------------------------------------------------------|
| Webseitenstatus           |                                                         |
| Profil                    | Tracking-ID                                             |
| Favicon                   | z.B. UA-XXXXXXXXXXXXX                                   |
| Google Analytics          | Fügen Sie hier Ihre Profil-ID von Google Analytics ein. |
| SEO & Optimierung         |                                                         |
| Debug-Modus               |                                                         |
| Weiterleitungen           |                                                         |
| Zurücksetzen              |                                                         |
| Sicherheit                |                                                         |
| Datenschutz               |                                                         |
| Datenschutzerklärung      |                                                         |
| Cookie-Richtlinie         |                                                         |
| Gesetzliche Informationen |                                                         |
|                           |                                                         |

### **Google Sitemap**

Bei der Veröffentlichung generiert der Homepage-Baukasten automatisch eine Sitemap.

Webmaster Tools > Help articles > Sitemaps > Creating Sitemaps

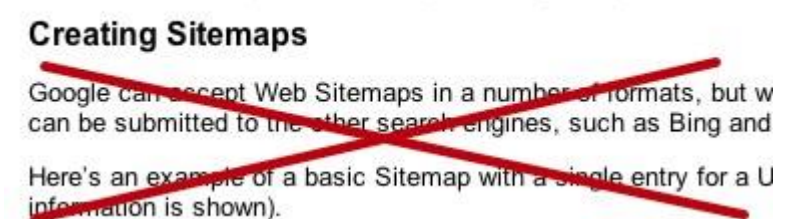

Immer wenn Sie Ihre Website veröffentlichen, generiert der Homepage-Baukasten eine neue Sitemap. Sie müssen nichts weiter tun, um Google oder anderen Suchmaschinen Zugriff auf Ihre Sitemap zu geben.

Dies gibt Ihnen die gleichen SEO (Search Engine Optimization) Ergebnisse, wie die Google Webmaster Sitemap Tools. Sie können die Sitemap jedoch weder einsehen noch bearbeiten.

### Webseite bei Google anmelden

Öffnen Sie auf einer beliebigen Search Console-Seite(CGoogle Webmaster Tools) das Drop-down-Menü für die Auswahl von Properties.

Wählen Sie darin + Property hinzufügen aus.

Wählen Sie aus, welche Art von Property Sie hinzufügen möchten:

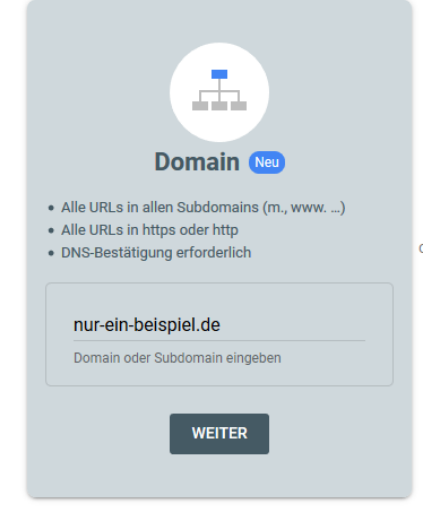

Geben Sie Ihre **volle URL** in das entsprechende Feld ein, z.B. http://www.meinedomain.com und klicken dann auf **Antrag übermitteln**.

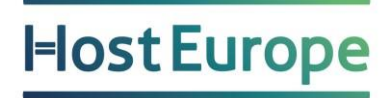

### **SEO Einstellungen**

#### Was ist SEO?

SEO (Search Engine Optimization, zu Deutsch: Suchmaschinenoptimierung), steht für das Optimieren von Websites für Google und andere Suchmaschinen. Wenn Sie Ihre Website optimieren, unterstützen Sie Suchmaschinen dabei, die Website in den Suchergebnissen darzustellen. Das Wichtigste dabei ist, dass die Seite relevante, wichtige Inhalte und Verlinkungen von und zu anderen Seiten hat.

Grundsätzlich möchte natürlich jeder Betreiber einer Website, dass seine Seite in den oberen Rängen der Google Ergebnisse stehen. Dies ist jedoch nur durch gute Inhalte, Optimierung und Verlinkungen möglich. Wenn Sie möchten, dass Ihre Seite erfolgreich ist, erfordert dies ein Grundverständnis der technischen Hintergründe. Google bietet dafür eine sehr gute Ceinführung in

Suchmaschinenoptimierung. (ca. 10 MB, PDF-Format). Hintergründe über die Art und Weise, wie Google das Internet durchsucht, finden Sie unter Grundlagen zu Google.

Weitere Informationen dazu finden Sie bei Google unter: <u>http://www.google.com/support/webmasters/</u>

| ≡ Seiteneinstellungen                                                  |                                                                                                    | SPEICHERN                                        |  |  |  |
|------------------------------------------------------------------------|----------------------------------------------------------------------------------------------------|--------------------------------------------------|--|--|--|
| Webseitenstatus<br>Profil<br>Favicon                                   | Suchmaschinen können diesen Text benutzen, um Ihre Webseite zu beschreiben. Dies wird jede<br>Seite Ihrer Webseite beeinflussen, kann jedoch mit Hilfe der Seiten-Optionen im Editor<br>überschrieben werden. |                                                  |  |  |  |
| Google Analytics                                                       |                                                                                                    |                                                  |  |  |  |
| SEO & Optimierung<br>Debug-Modus                                       | <b>Titel</b><br>Mein Kaffeeladen                                                                                                    | Sprache                                          |  |  |  |
| Weiterleitungen                                                        |                                                                                                    |                                                  |  |  |  |
| Zurücksetzen<br>Sicherheit                                             | Beschreibung                                                                                                    | <b>Stichwörter</b><br>z. B. Kaffee, Bar, Berlin  |  |  |  |
|                                                                        |                                                                                                    | Trennen Sie die Schlüsselwörter mit einem Komma. |  |  |  |
| Datenschutzerklärung<br>Cookie-Richtlinie<br>Gesetzliche Informationen | .::<br>Suchmaschinen können diese Angabe benutzen, um<br>Ihre Webseite in Suchergebnissen zu beschreiben.                                                                                                    |                                                  |  |  |  |
|                                                                        | Bildkomprimierung deaktivieren<br>Das Deaktivieren der Bildkomprimierung führt zu<br>langsameren Ladezeiten der Webseite, aber auch zu<br>einer besseren Bildqualität                                         |                                                  |  |  |  |

Um SEO Einstellungen für Ihre Website vorzunehmen, klicken Sie im Homepage-Baukasten auf Seiteneinstellungen und wählen Sie hier "Performance der Webseite und Suchmaschineneinstellungen" aus.

Geben Sie nun in der Mitte der Seite den **Titel** der Website, eine **Beschreibung** und die **Stichwörter** (Keywords) ein und wählen die **Sprache der Webseite**.

Die Beschreibung ist der Text, welcher in den Google Ergebnissen erscheint. Des Weiteren können Sie die Bildkomprimierung deaktivieren. Dies führt zu einer längeren Ladezeit, aber einer besseren Bildqualität.

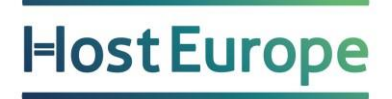

### SEO für einzelne Seiten

| ×                 | Seiten & Verzeichnisse |                                |  |  |
|-------------------|------------------------|--------------------------------|--|--|
|                   |                        |                                |  |  |
| ::                | Home Page              | :                              |  |  |
| ::                | Blog-Layout            | Seiteneinstellungen bearheiten |  |  |
| ::                | Kontaktseite           | head/body-Bereich              |  |  |
|                   |                        | Seite duplizieren              |  |  |
| Head/Body-Skripte |                        |                                |  |  |

Um SEO Einstellungen für einzelne Seiten vorzunehmen oder um die Suchergebnisse für Ihre Seite weiter zu verbessern, wechseln Sie auf eine Seite und klicken neben dieser auf "Einstellungen"(3 Punkte).

| Но   | me Page                  | ERTIG |
|------|--------------------------|-------|
| Tite | el in Navigation         |       |
| Но   | me Page                  |       |
| Tite | el im Browser            |       |
| Ho   | me Page                  |       |
| Seit | ten-URL                  |       |
| hor  | me                       |       |
| Sch  | lüsselwörter             |       |
| Bes  | schreibung               |       |
|      |                          |       |
| In d | ler Navigation versteckt |       |
| 0    |                          |       |

Geben Sie den **Titel**, die **Schlüsselwörter** sowie eine **Beschreibung** für diese Seite ein. Verwenden Sie eine Reihe an Begriffen, die im Text der Seite auftauchen und die sich vom Inhalt anderer Seiten unterscheiden. Schließen Sie die Eingabe mit **Fertig** ab.

**WICHTIG**: Sie müssen die Website erneut **Veröffentlichen**, damit die Änderungen wirksam werden!

### Häufig gestellte Fragen

Kann ich den Homepage-Baukasten mit einer eigenen Domain verwenden? Ja, Sie können Ihre Homepage-Baukasten Website jede Domain zuweisen, die unter Ihrer Kundennummer verwaltet wird. Mehr Informationen dazu finden Sie Zhier.

#### Mit welchen Browsern funktioniert der Homepage-Baukasten Website-Editor?

Websites, die mit Homepage-Baukasten erstellt wurden, funktionieren in allen modernen Browsern. Für den Betrieb des Website-Editors empfehlen wir die aktuellste Version von Firefox, Safari oder Chrome. Die Verwendung des Internet Explorers 8 und 9 wird nicht empfohlen. IE 7 und frühere Versionen werden vom Support nicht unterstützt.

#### Habe ich Zugriff auf HTML/CSS in Homepage-Baukasten?

Sie können HTML mit Hilfe des Text Editors bearbeiten. CSS kann per Hand oder mit den eingebauten Kontrollern bearbeitet werden.

# Kann ich eine Homepage-Baukasten Website runterladen und diese auf einem eigenen Server betreiben?

Nein, das ist nicht möglich.

#### Kann ich eigenen JavaScript Code verwenden?

Sie können JavaScript beim Homepage-Baukasten Premium benutzen, der geschrieben wurde, um eingebettet in einer Seite zu funktionieren. Das heißt, Sie können JavaScript aus beliebten Seiten wie YouTube kopieren und im Homepage-Baukasten verwenden. Wir unterstützen aber keine JavaScript SDKs und unterstützen auch nicht die Verwendung des Homepage-Baukastens als JavaScript Entwicklungsumgebung. Wir können keine Hilfe bei nicht von uns erstelltem JavaScript anbieten.

#### Unterstützt der Homepage-Baukasten Google Analytics?

Ja, allerdings nur im Homepage-Baukasten Premium. Sie können Ihre Google Analytics ID mit Ihrem Homepage-Baukasten verbinden, und Analysedaten automatisch empfangen. Mehr Informationen dazu finden Sie Anter.

#### Wie groß darf eine einzelne Seite im Homepage-Baukasten sein?

Dies ist nur durch den zur Verfügung stehenden Speicherplatz begrenzt. Die Anzahl der Seiten ist beim Homepage-Baukasten Basic auf 5 begrenzt. Ab dem Homepagebaukasten Premium ist die Seitenanzahl auf 100 begrenzt. Wenn Sie eine Homepage mit vielen Seiten erstellen möchten, sollten Sie besonderes Augenmerk auf die Struktur legen und eine entsprechende Navigation planen.

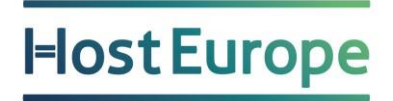

### **Wichtige Links**

Erläuterungen zum Homepage-Baukasten 3.0

Wie kann ich E-Mailadressen und E-Mailkonten anlegen?

Konfiguration gängiger Mailprogramme

Wie kann ich eine Weiterleitung einstellen?

Wie richte ich eine Abwesenheitsnotiz (Autoresponder) ein?

Wir würden uns freuen, wenn Ihnen diese Anleitung den Einstieg mit Ihrem neuen Produkt erleichtert hat und bestehende Fragen geklärt werden konnten.

Für weitere Anfragen stehen wir Ihnen jederzeit gerne über support@hosteurope.de oder telefonisch unter +49 2203 99999 301\* zur Verfügung.

\* zu den geltenden Gebühren Ihres Telefonanbieters